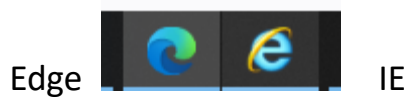

微軟 IE 停止更新很久了, 近日微軟更新後更是強制在開 IE(上圖右)後變為 Edge(上圖左) 開啟, 很多同仁因此漢龍公文或雲科大填報頁面無法使用, 請依下面方式關閉強制 Edge 開啟。

1. 桌面上找到 Edge 並打開它

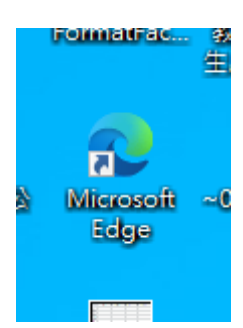

2. 於 Edag 頁面中點選右上方【●●●】並點選【設定】

|                                                                                  |                       |              |     |      | ٥         | × |
|----------------------------------------------------------------------------------|-----------------------|--------------|-----|------|-----------|---|
|                                                                                  |                       | *            | לַ≡ | Ē    | *         |   |
|                                                                                  |                       | 新索引標籤        |     |      | Ctrl+1    | 9 |
| 融門資訊,還能加入好朋友計劃,每日登入累積奇摩值,兌換免費好禮<br>                                              |                       | 新視窗          |     |      | Ctrl+N    | 1 |
|                                                                                  | Ę                     | 新増 InPrivate | ·視窗 | Ctrl | l+Shift+N | 1 |
| Q 2 <sup>31°</sup> 臺北市                                                           | R.                    | 縮放           |     | 1009 | 6 +       | 2 |
| <mark>\$魚遊戲 劇情</mark>   扭力板手   羅一鉤   掃毒軟體免費   面膜推薦   Windows 11更新   塑鋼衣櫃   新冠口服築 | £≞                    | 我的最愛         |     | Ctr  | +Shift+C  | ) |
|                                                                                  | Ð                     | 集錦           |     | 9 tr | ۱+Shift+۱ | ( |
|                                                                                  | Ð                     | 歷程記錄         |     |      | Ctrl+H    | ł |
| 北切上以丁日苗 改正地仏派                                                                    | $\overline{\uparrow}$ | 下載           |     |      | Ctrl+.    | J |
| 越领打住小疋罗 座可审你呢                                                                    | B                     | 應用程式         |     |      |           | > |
| 購 Galaxy Tab S 系列機型                                                              | 3                     | 擴充功能         |     |      |           |   |
|                                                                                  | Ø                     | 列印           |     |      | Ctrl+F    |   |
| 登錄送 战 呂 聯 名 好 憶 (新主隆思)                                                           | Ø                     | 網頁擷取         |     | Ctr  | l+Shift+S | 2 |
|                                                                                  | Ø                     | 共用           |     |      |           |   |
| 維持二級警戒 Yahoo奇摩帶你掌握疫情動態 yahoo/tv                                                  | හ                     | 在頁面上記念       |     |      | Ctrl+F    |   |
|                                                                                  | A»                    | 大聲朗讀         |     | Ctr  | l+Shift+L | J |
| 運動 娛樂 財經 生活 影音 <b>新聞雜誌</b>                                                       |                       | 更多工具         |     |      |           | > |
| 任祭·羽近亚同音道空会控禁                                                                    | 鐐                     | 設定           |     |      |           | ٦ |
|                                                                                  | 0                     | 說明與意見反       | 痩   |      |           | > |

## 3. 點選左側【預設瀏覽器】

| 設分                    | Ē            |  |
|-----------------------|--------------|--|
| Q                     | 搜尋設定         |  |
| 8                     | 個人檔案         |  |
| Ċ                     | 隱私權、搜尋與服務    |  |
| 6                     | 外觀           |  |
| ·                     | 開始、首頁及新索引標籤  |  |
| Ē                     | 分享、複製並貼上     |  |
| ī,                    | Cookie 和網站權限 |  |
| ه                     | 預設瀏覽器        |  |
| $\overline{\uparrow}$ | 下載           |  |
| 씅                     | 家長監護服務       |  |
| Al                    | 語言           |  |
| Ø                     | 印表機          |  |
|                       |              |  |

4. 於設定中找到【Internet Explorer 相容性】中將【永遠】改為【永不】或【僅限不相容的網站】,建議改【永不】。

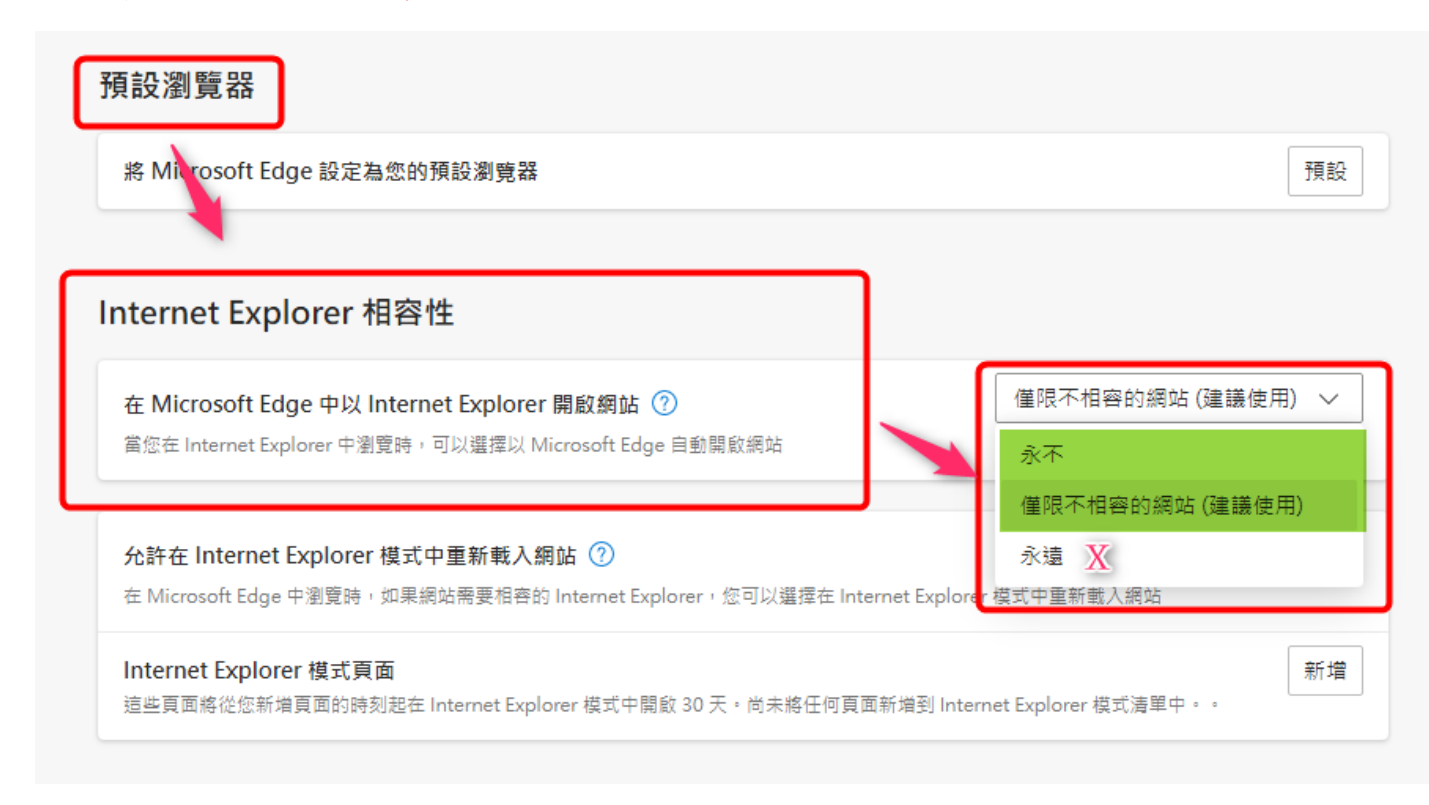